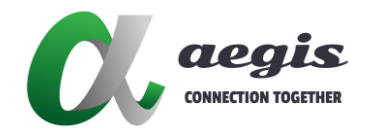

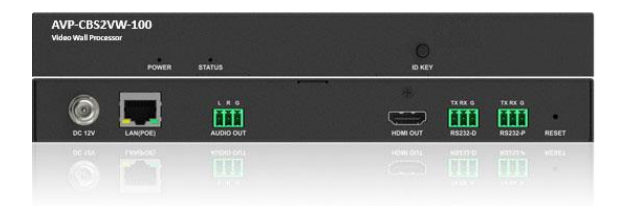

# AVP-CBS2VW-100

高清視窗處理器

# 使用手冊

Version: 200717V1.1

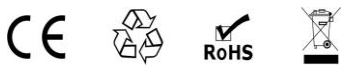

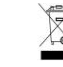

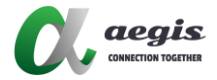

目錄

| \<br>             | 2                                                        |
|-------------------|----------------------------------------------------------|
| 概述                | 2                                                        |
| 功能特性              | 2                                                        |
| 包裝明細              | 2                                                        |
| 參數                | 3                                                        |
| 面板描述              | 4                                                        |
| 』應用               | 6                                                        |
| 青控制               | 7                                                        |
| <sub>3</sub> 漫遊配置 | 7                                                        |
| 豊升級               | 12                                                       |
| 3                 | 13                                                       |
|                   | 、<br>概述<br>功能特性<br>包装明細<br>参數<br>面板描述<br>調整配置<br>計級<br>] |

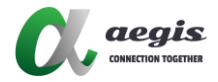

# 簡介

### 概述

AVP-CBS2VW-100 是 一款 電視 牆處理器 · 它可同時對最多 6 路 1920x1080P@60Hz 視頻流進行解碼和畫面堆疊 · 通過網絡輸出到 H.264 解 碼器 · 同時通過 HDMI 輸出孔到顯示器上。此設備適用於會議室、大型購物 中心、飯店、監控中心、學校或企業培訓等應用場景。

# 功能特性

- 支援多達 6 個畫面視窗佈置與堆疊
- 輸入流量最高支持解析度 1920x1080P@60Hz
- 支援 RS232 網路傳輸線用於外接設備控制
- 支援 CEC 控制電視待機/開機
- 支援自動獲取 IP/DHCP/靜態 IP
- 支援 Telnet/Multicast/HTTP/FTP
- 配合 VisualM · 實現拖曳視覺化操作
- 支援1埠 HDMI 輸出
- 支援自動偵測 Auto scaler
- 支援 PoE

### 包裝明細

- 1 x AVP-CBS2VW-100 設備
- 1 x 12V 1A 電源轉接頭(搭配美規可替換插座頭)
- 3 x 鳳凰端子 (3.5mm, 3 針)
- 2x 掛耳

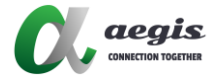

# 參數

| 技術參數     |                        |
|----------|------------------------|
| 視頻輸入介面   | 1 x LAN                |
| 視頻輸入信號類型 | H.264/MPEG-4 AVC       |
| 輸入解析度    | 最高 1080P@60Hz          |
| 視頻輸出介面   | 1 x HDMI               |
| 視頻輸出信號類型 | HDMI                   |
| 榆屮鉊拆庄    | • HDMI: 最高 1080P@60Hz; |
| 期山府彻友    | • IP 流量: 最高 1080P@60Hz |
| 音訊輸出介面   | 3 針鳳凰端子                |
| 音訊輸出信號類型 | 非平衡立體聲                 |
| 控制方式     | 乙太網・RS232              |

| 常規參數              |                                          |
|-------------------|------------------------------------------|
| 操作溫度              | 0°C ~ +45°C (+32°F ~ +113°F)/10% ~ 90%,  |
|                   | 非冷凝                                      |
| 方俅迴庶              | -20°C ~ +70°C (-4°F ~ +158°F)/10% ~ 90%, |
| 厅哨加及              | 非冷凝                                      |
| 電源                | 12V 1A                                   |
| 最大電源功耗            | 8.3W                                     |
|                   | 人體放電模式:                                  |
| 靜電防護              | • ±8kV (氣隙放電)                            |
|                   | • ±4kV (接觸放電)                            |
| 產品尺寸 (寬 x 高 x 深 ) | 220mm x 25mm x 130.2mm/8.7" x 1" x 5.1"  |
| 產品淨重 (不含配件)       | 約 0.78kg                                 |

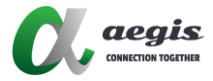

# 面板描述

### 前面板

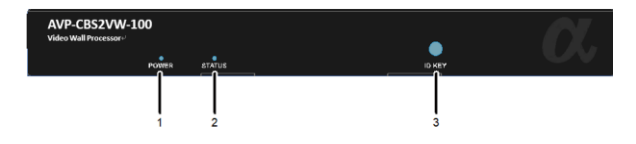

| 序號          | 名稱              | 描述                          |
|-------------|-----------------|-----------------------------|
| 1 Dower LED |                 | 常亮:設備已通電。                   |
| L           | Power LED       | 不亮:設備未通電。                   |
|             |                 | 常亮:設備已與 TX 配對並且偵測到有效輸入源。    |
| 2           | Status LED      | 閃爍:設備未與 TX 配對。              |
|             | 不亮:設備未通電或正在啟動中。 |                             |
| 2 15        |                 | 按下按鈕可在顯示幕上顯示本機 IP 位址和 MAC 地 |
| 3           | טו              | 址·以及所配對的 TX 設備的 MAC 位址。     |

### 後面板

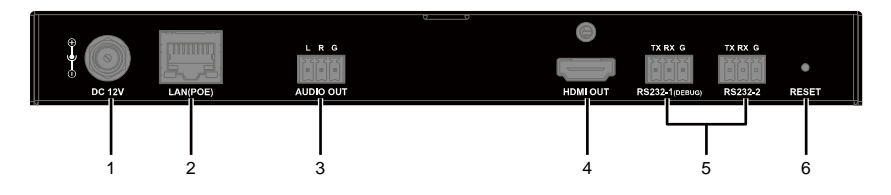

| 序號           | 名稱                     | 描述                      |
|--------------|------------------------|-------------------------|
| 1            | DC 12V                 | 連接電源轉接頭。                |
|              | 連接到1台乙太網交換機用於設備控制和管理。此 |                         |
| Z LAIN (POE) |                        | 設備可由支援 PoE 功能的交換機供電。    |
| 3            | AUDIO OUT              | 連接1台音訊接收設備(如功放或揚聲器)·用於音 |

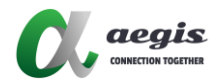

| 序號 | 名稱       | 描述                            |
|----|----------|-------------------------------|
|    |          | 訊解嵌輸出。                        |
| 4  | HDMI OUT | 連接 HDMI 顯示器。                  |
|    |          | RS232-1 (Debug): 接入1台電腦以調整本機。 |
| 5  | RS232    | RS232-2: 接入1台 RS232 設備以便與中控盒端 |
|    |          | 的 RS232 設備進行雙向通信。             |
|    |          | 當此設備通電時,使用尖狀物長按此按鈕 5 秒後鬆      |
| 0  | Resel    | 開·設備將重啟並恢復至出廠設置。              |

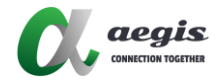

標準應用

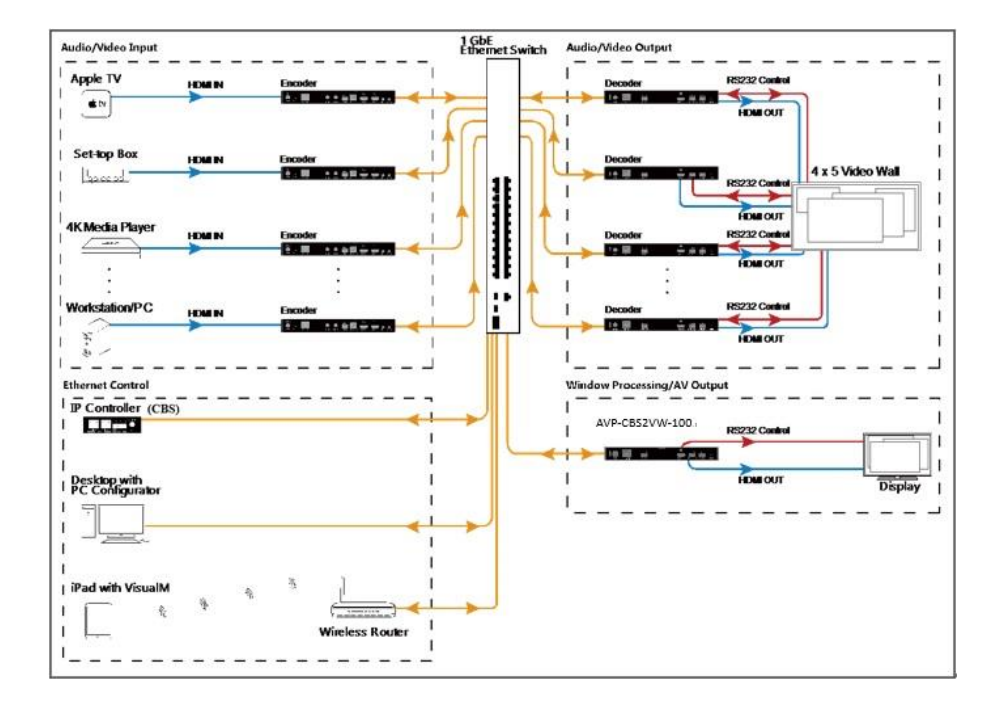

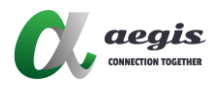

# 設備控制

用户可通过 HDMI Over IPConsole、AGS-i Touch 等軟體以及中控盒 CBS 对 AVP-CBS2VW-100 進行管理和控制。請参考對應的用户指南獲取詳細信息。

# 視窗漫遊配置

用户可通過在 HDMI Over IP Console 工具上對 AVP-CBS2VW-100 設備進行視窗漫游配置,從而實現在1個拼接電視牆或單個屏幕上多達6個畫面窗口的堆疊和漫游。 下面以1个<u>2x1電視牆</u>為例簡單介紹配置視窗漫游的步驟。

 在電腦上雙擊運行 HDMIoverIPConsole.exe 軟體(確保你的電腦、轉碼器、 AVP-CBS2VW-100 與中控盒 CBS 都在同一個網段內)。

在打開的窗口中單擊搜索以搜尋在網設備。

| Rankowaychang Zwy Zwy (1 konstance<br>New Liles 7 yr 2 konstance<br>∨ All Germ.<br>Śwag. Group 1 | Const Group  <br>C. Wolcome<br>Inter Ga<br>C. Wolcome<br>Inter Ga<br>Const and except project Ga<br>Copen Ga<br>Copen Ga | X   |
|--------------------------------------------------------------------------------------------------|----------------------------------------------------------------------------------------------------|-----|
|                                                                                                  |                                                                                                    |     |
| Information                                                                                      |                                                                                                    | ÷ : |

2. 創建新分組 01

選擇 All Groups > 單擊創建分組 > 輸入名稱 "01" > 單擊確定。

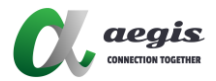

| Consta Consta |                  |
|---------------|------------------|
|               |                  |
|               |                  |
|               |                  |
|               | Create Group X   |
|               | Nome: Angis-Tend |
|               |                  |
|               |                  |
|               |                  |

3. 創建1個電視牆

右鍵單擊分組 "01",選擇創建電視牆 > 在彈出的對話框中輸入電視牆名稱 "VW1"、行數2、列數1>單擊確定。

| Video Wall Name: | 1x2TV          |        |
|------------------|----------------|--------|
| Туре:            | MxN Video Wall | $\sim$ |
| Row:             | 1              | $\sim$ |
| Col:             | 2              | $\sim$ |
| Group:           | Aegis-Text     | $\sim$ |
|                  | OK Cance       | əl     |

4. 創建1個佈局

單擊+創建佈局/場景 > 輸入佈局/場景名稱 Windowing1 及選擇類型為 PiP/Windowing Processor > 確定。

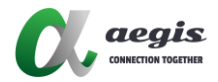

|                                                                                                    |                                              | b2TV                                                                                                    |                      |
|----------------------------------------------------------------------------------------------------|----------------------------------------------|----------------------------------------------------------------------------------------------------|----------------------|
| Batch Group Change                                                                                              | 2                                            | Cinate Layout/Some / Edit Layout/Some                                                                                                    | 💢 Ranove Layout/Some |
| ame(Alias) Type NO.<br>/ All Groups                                                                             | Sostname                                     | Sort item in the list                                                                                                    | Automatically appl   |
| <ul> <li>ungroroup 1</li> <li>R A RX 1</li> <li>R A RX 2</li> <li>G Asgi Group 2</li> <li>W 1 Vide 1</li> </ul> | AVP-DE2-100-341B228_<br>AVP-DE2-100-341B228_ | R0C: R0C:                                                                                                    |                      |
|                                                                                                    |                                              | Lovethold Name Information<br>Science Journal Mana Converting<br>Lovethold Name Information<br>Rome II<br>Onlinear Name Converting<br>Lovethold Name Name II<br>Debrack Science Name II<br>Debrack Science Name II<br>Debrack | el Carol             |

- 5. 為佈局 Windowing 1 配置 RX
  - 1) 將 RX 列表中的 2 台 RX 設備拖到如下圖所示的佈局區域。
  - 2) 創建拼接屏幕:

拖動右鍵選中這兩台 RX > 右鍵單擊組合 > 在彈出的對話框中輸入邏輯屏幕名 稱 2x1 — 勾選開窗漫遊 — 在開窗設備下拉菜單選擇 IPW2000 設備 > 確 定。

| the dealer Down Downlow C                            | That would Break                                   | CARD .                                                              |
|------------------------------------------------------|----------------------------------------------------|---------------------------------------------------------------------|
| and Dober Done bosener Tone and                      | Desca contassan                                    | 1211                                                                |
|                                                      | h2TV                                               | CopenWind - Coste Leyout/Some / Edit Leyout/Some Kanove Leyout/Some |
| Batch Group Change 🔋 🔍 + -                           | OpenWind ~ + Create Layout/Some / Edit Layout/Some | Sort item in the list                                               |
| me(Alias) Type NO. Mostname<br>All Groups            | Sort item in the list                              | TX: TX:                                                             |
| V G ungr., Group 1<br>R A. SX 1 AVF-DEP-100-31152101 | TX: TX:                                            |                                                                     |
| ✓ G Aegi Group 2<br>W 1. Vide. 1                     | RX: RX:                                            | Change TX +<br>Change RX +                                          |
|                                                      |                                                    | Remove TX >                                                         |
|                                                      |                                                    | Remove RX +                                                         |
|                                                      |                                                    | Select All<br>Remove All TX                                         |
|                                                      |                                                    | Combine                                                             |
|                                                      |                                                    | Dogical Screen Properties                                           |
|                                                      |                                                    | Turn On IP/MAC Display                                              |

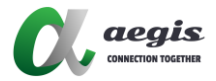

| 0, Logic Screen Properties   | ×                              |
|------------------------------|--------------------------------|
| LayoutScene Name: OpenWindow |                                |
| Logical Screen Numer         | (364                           |
| Windowing Device:            | AVP-CBS25/W-100.341B2280F733 ~ |
|                              |                                |
|                              |                                |
|                              |                                |
|                              |                                |
|                              |                                |
|                              |                                |
|                              |                                |
|                              | OK Casel                       |

3) 保存配置並上傳到中控盒 AVP-CBS2K-101

在"其它設備"列表· 右鍵單擊 AVP-CBS2K-101 設備 > 上傳 > 在彈出 的 "注意"對話框中單擊確定。

|          |                         |                              |                                           | -                        | - 0     | ×     |
|----------|-------------------------|------------------------------|-------------------------------------------|--------------------------|---------|-------|
|          |                         |                              |                                           |                          |         |       |
| Other De | rvices                  |                              |                                           |                          | 1       | į.    |
| NO.      | Alias                   | тур:                         | Hostname                                  | IP                       | Version |       |
| 1 2      | C AV_<br>W AV_<br>T AV_ | IP<br>WP<br>TX               | AVP-CB82R-1<br>AVP-CB82VW-<br>AVP-EN2-100 | Upli                     | vnload  | 0 AVD |
|          |                         |                              |                                           | IP Config<br>Preview FPS |         |       |
|          |                         | Delete<br>Update Device Data |                                           |                          |         |       |
|          |                         |                              |                                           | Reb                      | oot     | _     |

- 對安裝了 AGS-i TOUCH 的 iPad 進行配置 將 iPad 接入無線局域網。注意確保它與中控盒 AVP-CBS2K-101 處在同一個網 段內。
- 7. 在你的 iPad 上運行 AGS-i TOUCH 軟體。
  - 在設置頁點擊進階設置 > 輸入密碼 admin > 點擊設置控制器位置 IP,輸入 AVP-CBS2K-101 的 IP 地址 > 連接控制器位置。

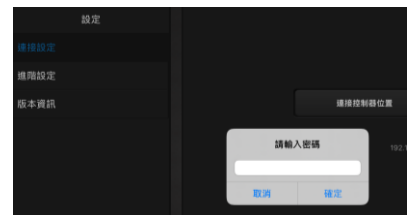

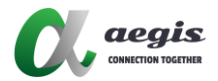

# ţ

| AGS-i TOUCH | € 171.000                                           |
|-------------|-----------------------------------------------------|
|             |                                                     |
| 設定          | 進階設定                                                |
| 連接設定        |                                                     |
|             | 密碼修改                                                |
| 版本資訊        | 設定控制器位置 IP                                          |
|             |                                                     |
|             | 設定智能輸入源                                             |
|             | 顯示用戶設置                                              |
|             | 顯示進面按鈕設定                                            |
|             | 切至所有螢幕設定                                            |
|             | 10 <sup>++</sup> 7138-1 <sup>+</sup> 0+80-11-32-347 |
|             | <b>改定可预计时期</b> 由成方面                                 |
|             | 設定可操作的輸入源分組                                         |
|             |                                                     |

# ASS-ITOUCH AUX ASS-ITOUCH ASS-ITOUCH ASS-

2) 進入創建好的 Windowing1 佈局頁。從輸入源清單的下方選取任意一個視頻 源拖動到上方螢幕區域內的任意位置,即可實現最多6個視頻畫面任意尺寸 大小的視窗漫遊。

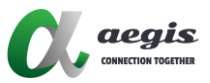

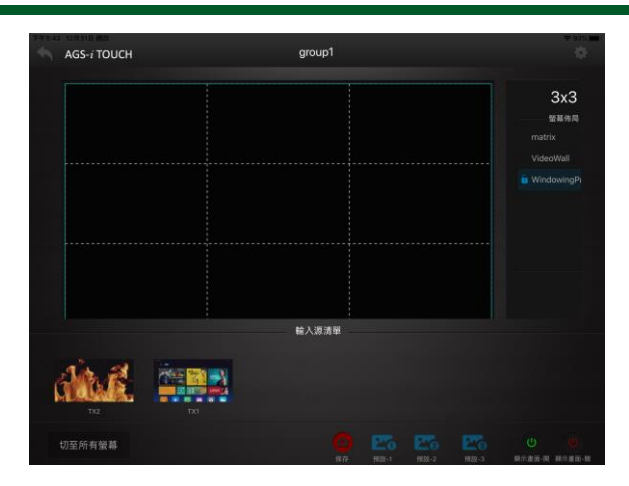

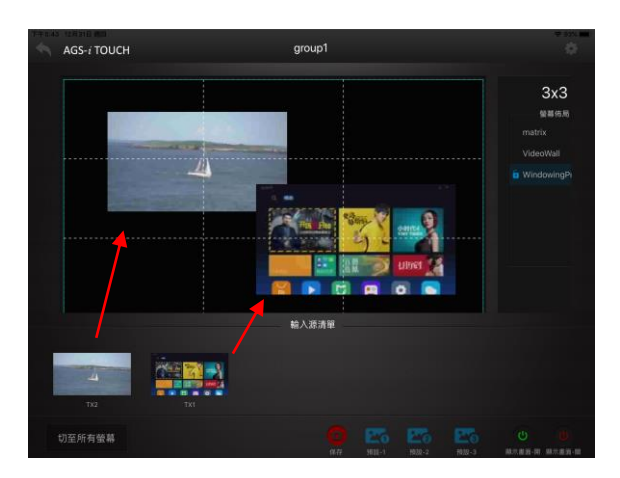

# 硬體升級

用户可通过 MaintainTool 軟體對 AVP-CBS2VW-100 進行硬體升級。請参考 MaintainTool 用户指南獲取詳細信息。

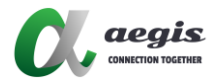

# 保固

請您留意以下的情況下,將無法申請保固:

- A. 因使用疏失、意外、強光、水或是錯誤的操作而造成的損害。
- B. 沒有按造說明書的步驟和使用指南而造成的損害。
- C. 產品已經透過授權服務中心或經銷商以外的管道維修或更換了。
- D. 產品原始的序號已經被更改或是移除了。
- E. 經製造商認定,其已經安裝除了製造商提供以外的設備,且會影響產品的效能、 安全或是穩定性的產品造成的損害。
- F. 零件已不適用產品了。

如果有產品需要寄回製造商維修或是更換,運費將由購買者支付。維修或更換完成要 寄回給購買者,如依造製造商的標準運送方式可以由製造商來支付;如果需要特殊需 求的運送,費用將由購買者自行吸收。

除此之外, 製造商並沒有責任負擔其他保固和運送。對於購買者的錯誤使用而造成的 損害、費用、財產損失、操作不便、或干擾等, 製造商並不負擔責任。沒有任何例外 可以延長使用的保固期限。保固也不包含運送期間造成的損害, 保固只會針對原始的 購買者, 並不包含轉讓或配送。

# NOTES:

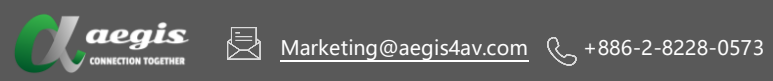

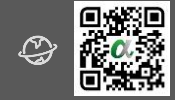